## WNC GUEST CONNECTION ON WINDOWS

The WNC-Guest wireless network is designed for individuals who are not affiliated with Western Nevada College (WNC) but wish to access the internet from their personal wireless devices (such as laptops or smartphones).

## CONNECTING TO THE WNC-GUEST NETWORK

• On your device, open the Wi-Fi settings, and select the WNC-Guest network from the list of available Wi-Fi networks.

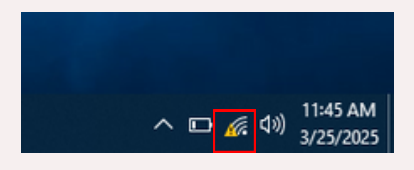

• Select the WNC-Guest network from the list of available networks.

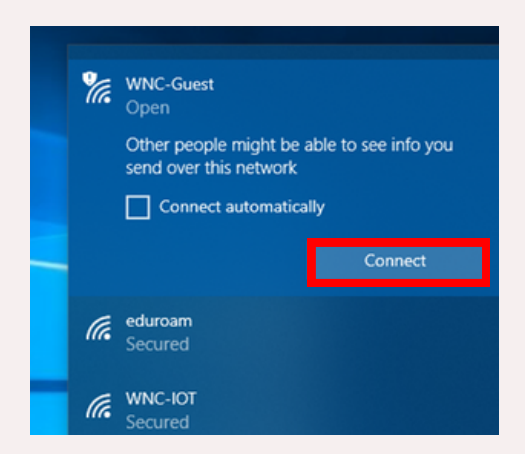

- Once connected to the network, launch your preferred web browser. You will be automatically redirected to the WNC Guest login page.
  - If the login page does not appear automatically, navigate to any website to prompt the page to load.

 Follow the on-screen instructions to complete the registration process. You will need to provide either a valid cell phone number (capable of receiving SMS messages) or an email address for verification purposes.

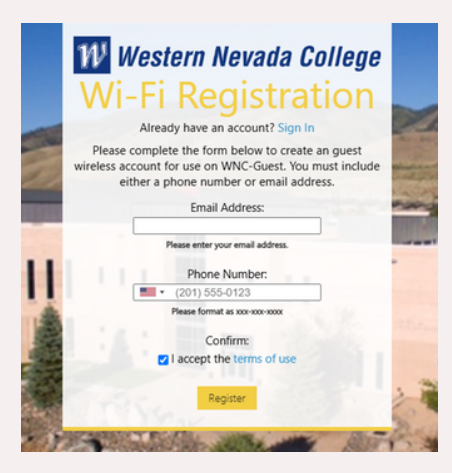

• If you register using a cell phone number, you will receive a verification code via SMS.

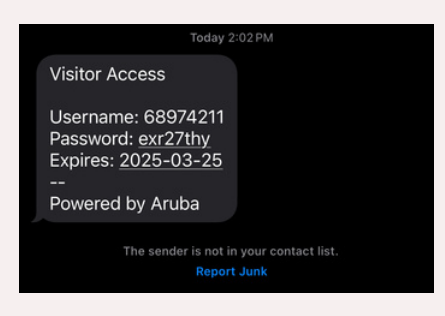

• If you register using an email address, a verification link will be sent to your email inbox.

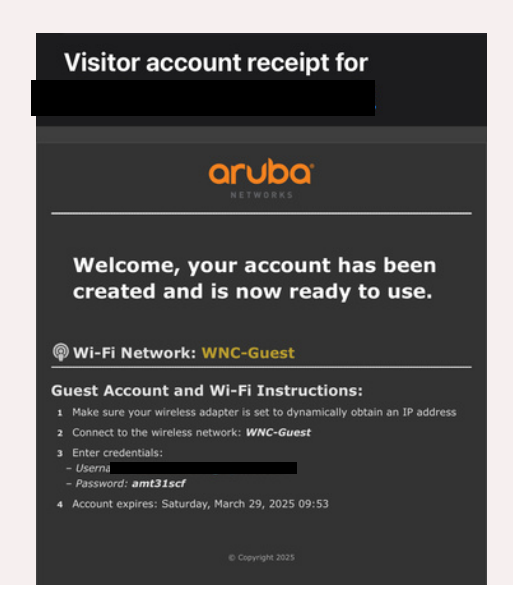

• Once you have received the verification code or email link, return back to the login page, and enter the required information to complete the registration process.

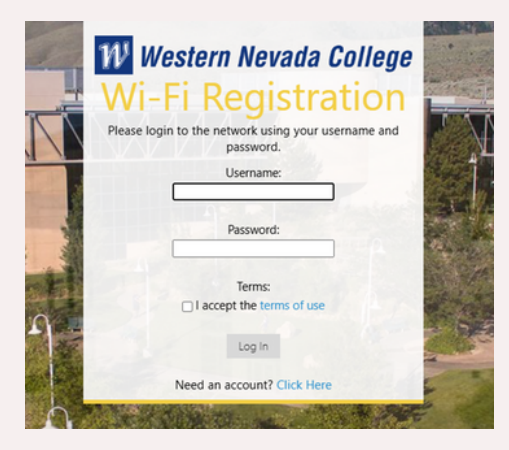

• Upon successful verification, your device will be granted access to the internet via the WNC Guest network.

## **DISCLAIMER:**

If this is your first time using the WNC Guest WiFi (wnc-guest) on a Windows operating system, please switch your default browser to Firefox.

After successfully logging in for the first time, you may switch your default browser back to your preferred choice. You can change your default browser in the **Default Apps** settings.